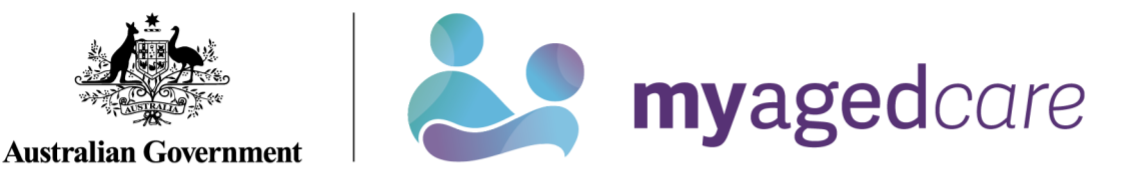

# Service and Support Portal User Guide - Serious Incident Response Scheme: Residential Aged Care Services

This My Aged Care user guide is designed for administrators, team leaders and staff members. It explains how to access and use the Serious Incident Response Scheme (SIRS) functions for residential aged care services within the Service and Support Portal.

! The following services are considered residential aged care services:

- residential aged care facility (RACF)
- multi-purpose service (MPS) or
- National Aboriginal and Torres Strait Islander Flexible Aged Care Program (NATSIFACP) service.

This guide is spilt into the following sections:

| SIRS functions and roles                                 | 2       |
|----------------------------------------------------------|---------|
| Granting users access to the SIRS portal                 | 2       |
| Submitting a new SIRS notice                             | 5       |
| Viewing existing SIRS notices                            |         |
| Editing or deleting draft SIRS notices                   |         |
| Finding SIRS notices using the basic and advanced search | ches 13 |
| Exporting a list of draft SIRS notices                   |         |
| Viewing SIRS follow-up notifications                     |         |
| Uploading multiple SIRS notices at once                  |         |
| Accessing SIRS help and further information              |         |
|                                                          |         |

! Throughout this guide, additional useful instructions and information can be found by hovering over the help icons ⑦ next to each question.

### SIRS functions and roles

| Role          | Description of access                                                                                                    |
|---------------|----------------------------------------------------------------------------------------------------|
| Administrator | <ul> <li>Administrators have access at either an organisation or outlet level to:</li> <li>Provide staff access to the SIRS portal</li> <li>Manage the roles within the SIRS portal</li> <li>View all SIRS notifications</li> <li>Edit and delete all draft SIRS notifications</li> <li>Submit SIRS notifications</li> <li>Upload multiple SIRS notices at once.</li> </ul> |
| Team Leader   | <ul> <li>Team leaders have access at either an organisation or outlet level to:</li> <li>View all SIRS notifications</li> <li>Edit or delete all draft SIRS notifications</li> <li>Submit SIRS notifications.</li> </ul>                                                                                                    |
| Staff Member  | <ul> <li>Staff members have access at an outlet level to:</li> <li>View their created SIRS notifications</li> <li>Edit or delete their draft SIRS notifications</li> <li>Submit SIRS notifications.</li> </ul>                                                                                                    |

#### Granting users access to the SIRS portal

If you are an administrator, you can provide staff access to the **SIRS Notice** dashboard tile and corresponding portal by following the steps below:

- 1. Log in to the My Aged Care Service and Support Portal.
- 2. From the home screen of the My Aged Care Service and Support Portal, select the **Staff** administration tile.

| 1800 836 799 Mon-Fri 8am - 8pm Sat 10am - 2pm |                           | Welcome Curtis from Aussie Aged Care |
|-----------------------------------------------|---------------------------|--------------------------------------|
| Service and Support Portal                    |                           | Logout                               |
| Welcome Curtis                                |                           |                                      |
|                                               | Ē                         | <b>8</b> 0                           |
| , A                                           | My Aged Care interactions | Staff administration                 |
| ব্য                                           |                           | <b></b> *                            |
| Tasks and notifications                       | Reports and documents     | Outlet administration                |
| ľ                                             | !                         |                                      |
| Government Provider Management System         | SIRS Notice               |                                      |
|                                               |                           |                                      |

3. Scroll down to the staff section of the Staff administration page. Use the search fields to filter for the correct staff member. Then, select the name of the staff member who requires access to the SIRS portal.

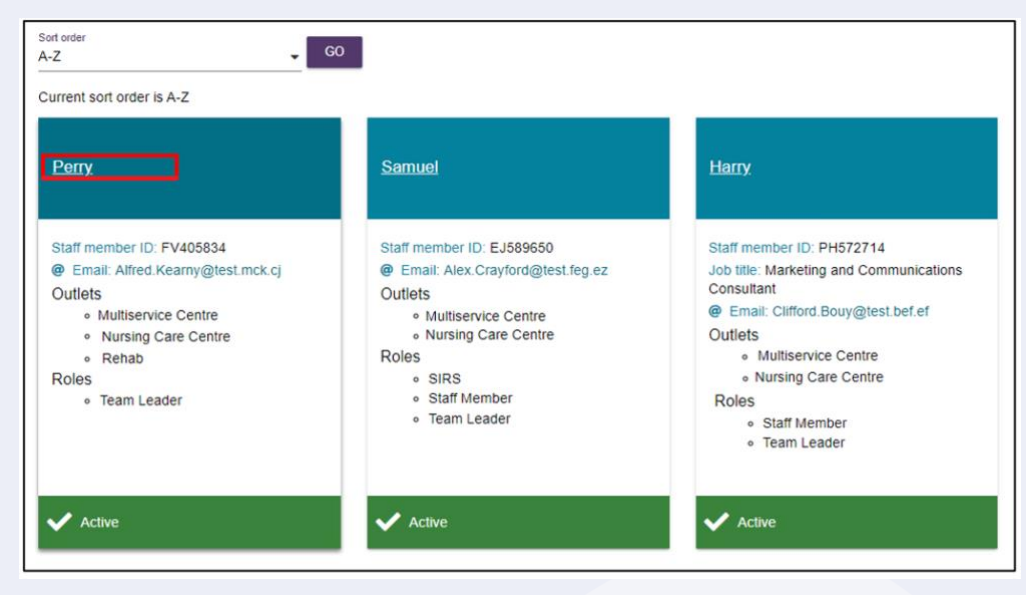

! For more information on how to add a staff member to your facility in the My Aged Care Service and Support Portal, please refer to the My Aged Care Assessor Portal -Organisation Administrator User Guide.

4. Select the EDIT STAFF DETAILS button.

•

•

• • ٠

•

• 

• 

٠ ٠

٠

٠

•

٠

٠

•••

... ٠ 

•

...

• 

•

..

•

٠

••

...

..

•••

•

... ••• 

...

•

•••

...

.. •

• •

..

•

•••

•

•••

..

•

•••

.. •

•

••

.....

•••

.....

.....

•••

• 

| Perry<br>(Active)<br>Staff member ID FN | /405834                   |  |  |
|-----------------------------------------|---------------------------|--|--|
| DEACTIVATE                              |                           |  |  |
| Contact details                         |                           |  |  |
| Email                                   | Alfred.Kearny@test.mck.cj |  |  |
|                                         |                           |  |  |
| Contact numbers                         |                           |  |  |
| Contact numbers                         |                           |  |  |
| Contact numbers                         |                           |  |  |
| Contact numbers                         |                           |  |  |
| Contact numbers                         |                           |  |  |
| Contact numbers Roles • Team Lead       | ler                       |  |  |
| Contact numbers Roles Team Lead         | ler                       |  |  |
| Contact numbers Roles Team Lead Outlets | ler                       |  |  |
| Roles Team Lead Outlets                 | ler                       |  |  |
| Contact numbers Roles Team Lead Outlets | ler                       |  |  |
| Contact numbers Roles Team Lead Outlets | ter<br>e Centre           |  |  |

#### 5. Select the MANAGE ROLES button.

| Staff details<br>All fields marked with an asterisk (*) are required. |                                                           |
|-----------------------------------------------------------------------|-----------------------------------------------------------|
| Title                                                                 | ✓ Job title                                               |
| First name *<br>Perry                                                 | Email *<br>Alfred.Kearny@test.mck.cj                      |
| Last name *                                                           | Contact numbers<br>Only one contact number is required. * |
| Preferred name                                                        | Home                                                      |
|                                                                       | Work                                                      |
|                                                                       | Mobile                                                    |
| Manage roles * 🕡                                                      | MANAGE ROLES ASSIGN FORM SUBMISSION ROLES                 |
| Assigned roles Assigned outlets                                       |                                                           |
| Team Leader HCP Multiservice Centre, Rehab                            | (6)                                                       |
| SAVE CANCEL                                                           |                                                           |

6. A pop-up box will appear displaying a series of checkboxes. If the staff member already has a role, the corresponding box will be checked. Check the corresponding SIRS checkbox by selecting it. Then, select the SAVE button.

| Manage roles                                                                                                |                          | ×           |
|----------------------------------------------------------------------------------------------------|--------------------------|-------------|
| All fields marked with an asterisk (*) are required. Please select the role(s) * Administrator Staff Member | Team Leader ACEL Contact |             |
| Quality Indicators Worker Screening                                                                         | SIRS                     | SAVE CANCEL |

The staff member will now be able to view and select the new **SIRS Notice** tile on their dashboard, enabling them to access view, edit, and submit SIRS notices and associated information.

| 800 836 799 Mon-Fri 8am - 8pm Sat 10am - 2pm Welcome Charles from Aussie Aged Care |                          |                        |                           |  |
|------------------------------------------------------------------------------------|--------------------------|------------------------|---------------------------|--|
| Service and Support Portal                                                         |                          |                        | Logo                      |  |
| Welcome Charles                                                                    |                          |                        |                           |  |
|                                                                                    | 8                        |                        | Ś                         |  |
| <u> </u>                                                                           | Find a client            | Review requests        | Tasks and notifications   |  |
|                                                                                    | 0101_                    |                        | Ţ                         |  |
| Service referrals                                                                  | Retrieve a referral code | Residential care       | My Aged Care interactions |  |
|                                                                                    | <u>ୟୟ</u><br>ୟୁ          | •                      | !                         |  |
| Reports and documents                                                              | Quality indicators       | Form submission portal | SIRS Notice               |  |
|                                                                                    |                          |                        |                           |  |

# Submitting a new SIRS notice

! For information on what incidents must be reported in a SIRS notice, visit the <u>Aged Care</u> <u>Quality and Safety Commission's website</u>.

- 1. Log in to the My Aged Care Service and Support Portal.
- 2. From the home screen of the My Aged Care Service and Support Portal, select the SIRS Notice tile.

| 1800 836 799 Mon-Fri 8am - 8pm Sat 10am - 2pm Welcome Charles from Aussie Aged Care |                          |                        |                           |        |
|-------------------------------------------------------------------------------------|--------------------------|------------------------|---------------------------|--------|
| Service and Support Portal                                                          |                          |                        |                           | Logout |
| Welcome Charles                                                                     |                          |                        |                           |        |
| da                                                                                  | 8                        |                        | Ś                         |        |
| <u> </u>                                                                            | Find a client 0101_      | Review requests        | Tasks and notifications   |        |
| Service referrals                                                                   | Retrieve a referral code | Residential care       | My Aged Care interactions |        |
|                                                                                     | <u>ୟୟ</u><br>ୟୁ 🗆        | •                      | !                         |        |
| Reports and documents                                                               | Quality indicators       | Form submission portal | SIRS Notice               |        |
| Government Provider Management System                                               |                          |                        |                           |        |

Select the Submit new notice tile to begin filling out a new SIRS notice form.

| Australian Government<br>Aged Care Quality and Sa | ıfety Commission                 | S                           | SIRS Notice | Welcome Charles<br>Logout |
|---------------------------------------------------|----------------------------------|-----------------------------|-------------|---------------------------|
| Welcome Ch                                        | arles                            |                             |             |                           |
|                                                   | View and update existing notices | <b>Help and information</b> |             |                           |
|                                                   | Ś                                |                             | •           |                           |
| Submit new notice                                 | Follow ups                       |                             |             |                           |

! Additional helpful information and examples can be found by following the link to the <u>Aged</u> <u>Care Quality and Safety Commission website</u>.

A new tab will open containing important information pertinent to the SIRS notice. Read the information carefully, then select the **Next** button to proceed.

| New SIRS notice                                                                                                    |
|----------------------------------------------------------------------------------------------------|
| Before you begin                                                                                                    |
| • You need to report all P1 incidents within 24hrs of becoming aware of the incident; however, if you do not have enough information to complete a notification you have 5 days to supply the further required information . These details can be supplied by email to sirs@agedcarequality.gov au. |
| All P2 incidents need to be reported within 30 days of becoming aware of the incident.                                                                                                    |
| Additional information relating to a reported incident (or in response to a request by the Commission) can be supplied by email quoting the Case ID to sirs@agedcarequality.gov.au.                                                                                                    |
| See example response available on the Submitting SIRS notifications page on the Commission website                                                                                                    |
| We need the following details from you                                                                                                    |
| Full details of the incident itself – what triggered the incident, what happened, and who was involved.                                                                                                    |
| Clear details of the immediate actions you have taken to respond to the incident.                                                                                                    |
| Clear details of the actions you are putting in place to manage the risk of similar incidents happening again in the future.                                                                                                    |
| Attach specific information relevant to this matter.                                                                                                    |
| CLOSE                                                                                                    |

3. Complete the required information on the Your details page, including selecting the appropriate setting where the incident occurred in. Ensure you have entered information for each field marked with an asterisk (\*). Once you have finished, navigate to the Incident details page by selecting the Next button.

To access help text detailing what information is required for each input field, select the question mark symbols ⑦ next to each field.

| New SIRS notice                                                                                        |                                                                                                    |
|----------------------------------------------------------------------------------------------------|----------------------------------------------------------------------------------------------------|
| Your distalls Incident details People involved Action taken Review & submit                            |                                                                                                    |
| All fields marked with an esterisk (°) are required. Notice of Collection $^{\circ}$ ( $\widehat{P}$ ) |                                                                                                    |
| I acknowledge that I have read and understood the Notice of Collection *                               | I acknowledge that I have made all reasonable steps to ensure that the individuals identified in this form have been provided with the Notice of Collection or they are aware the contents of Notice of Collection * |
| Your details                                                                                           |                                                                                                    |
| First name: *<br>Jane                                                                                  | Last name."<br>Othern                                                                                                    |
|                                                                                                    | VIEW                                                                                                    |
| PosisonRole et aped care service * (}<br>Manager                                                       | Enter best contact email ID * (?)                                                                                                    |
| Contact numbers<br>Al least one contact number is required. *                                          |                                                                                                    |
| Work:                                                                                                  | Mode                                                                                                    |
| Outet*                                                                                                 |                                                                                                    |
| Select the setting the incident being reported occurred in."                                           |                                                                                                    |
| O In-home Care O Residential Care                                                                      |                                                                                                    |
| Service Provider * 🕐                                                                                   |                                                                                                    |
|                                                                                                    | SAVE CANCEL THEOT                                                                                                    |

! The two (2) notices of collection acknowledgements located near the top of the **Your details** page of the SIRS form must be checked before proceeding.

- Complete the required information on the Incident details page and the People involved page. The SIRS notification form allows you to capture details for up to a maximum of six (6) Subjects of allegation within a single notification on the People involved page.
- 5. Complete the required information on the Action taken page.

! Ensure you have entered information for each field marked with an asterisk (\*) for every page.

 After completing all four data collection pages of the SIRS form, you will be taken to the Review & Submit page. This page summarises the information you have provided, please review it carefully.

If mandatory information is missing, a large red **X** will appear next to the relevant page summary. To return to and edit a page, select the pencil symbol on the right-hand side of the page summary.

| Incident details                                                                                                |                                   | Ø 🗙        |  |
|----------------------------------------------------------------------------------------------------|-----------------------------------|------------|--|
|                                                                                                    |                                   | Incomplete |  |
| Is the reportable incident a Priority 1 or Priority 2?                                                          | Priority 1                        |            |  |
| Who initially raised concern/made the allegation?                                                               | Affected Care Recipient           |            |  |
| Date/Time Incident Reported?                                                                                    |                                   |            |  |
| Date/Time the Alleged Incident Occurred?                                                                        |                                   |            |  |
| Has a death occurred as the result of this incident?                                                            | No                                |            |  |
| Select the most relevant Incident Type:                                                                         | 1. Unreasonable use of force      |            |  |
| Provide a detailed description of the incident that has occurred, is<br>alleged or suspected to have occurred.: | x                                 |            |  |
| Where did the incident occur?                                                                                   | Affected care recipient's bedroom |            |  |

7. Select the acknowledgement checkbox, and then select the SUBMIT button to proceed.

• •

| Contact details                                                                                                    |                                                                       |
|----------------------------------------------------------------------------------------------------|-----------------------------------------------------------------------|
| Is the person submitting this notice the preferred contact for further information about this incident?*<br>Yes No                                       |                                                                       |
| Acknowledgement                                                                                                    |                                                                       |
| Please ensure all fields are completed before submitting this notice to the Aged Care Quality and<br>information regarding this incident upon request. * | afety Commission. By clicking 'Submit' you agree to provision further |
|                                                                                                    | PREVIOUS SAVE CANCEL SUBMIT                                           |

**8.** A pop-up box will appear, prompting you to confirm that the notice is ready for submission. Select the **SUBMIT** button to submit your SIRS notice.

| Submit SIRS notice                                                                                                    | × |
|----------------------------------------------------------------------------------------------------|---|
| Please ensure all fields are completed before submitting this notice to the Aged Care Quality and Safety Commission.<br>By clicking 'Submit' you agree to provision further information regarding this incident upon request. |   |
| SUBMIT CANCEL                                                                                                    | - |

The submitted notice can now be viewed in the list of existing notices. Refer to the <u>Viewing</u> <u>existing SIRS notices</u> section of this guide for more information.

#### Viewing existing SIRS notices

Administrators, team leaders, and staff members can view existing SIRS notices based on their permissions. Refer to the <u>SIRS functions and roles</u> section of this guide for more information.

- 1. Log in to the My Aged Care Service and Support Portal.
- 2. From the home screen of the My Aged Care Service and Support Portal, select the SIRS Notice tile.

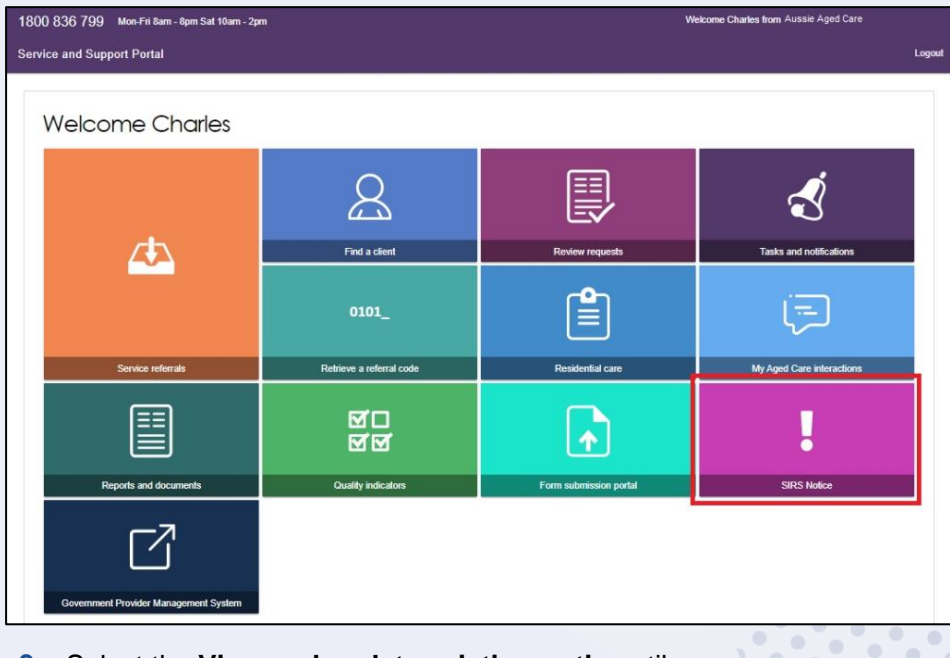

3. Select the View and update existing notices tile.

| Australian Government<br>Aged Care Quality and St | afety Commission                 |                                  | SIRS Notice | Welcome Charles<br>Logout |
|---------------------------------------------------|----------------------------------|----------------------------------|-------------|---------------------------|
| Welcome Ch                                        | arles                            |                                  |             |                           |
|                                                   | View and update existing notices | <b>i</b><br>Help and information |             |                           |
| Sidenit new pation                                |                                  |                                  |             |                           |

4. Use the search fields and the **FILTER** button near the top of the page to search for the appropriate SIRS notice. Once you have found the appropriate notice in the table, select the **Incident ID** to view the notice.

| ome   View and update existing   | SIRS notice(s)                        |                                    |                                               |
|----------------------------------|---------------------------------------|------------------------------------|-----------------------------------------------|
| Search by                        |                                       |                                    | Ø                                             |
| Incident ID                      | Service name                          | Affected care recipient first name |                                               |
| Affected care recipient last nam | ne                                    |                                    |                                               |
| ADVANCED SEARCH CLE              | AR FILTERS                            |                                    |                                               |
| FILTER CLEAR                     |                                       |                                    |                                               |
|                                  |                                       |                                    | EXPORT FIL<br>1 to 50 out of 226 matching res |
| Incident ID Case ID              | Care type 🛛 🗢 Affected care recipient | Submission Incident date           | Service name                                  |
| 996FBA80 NF23/000825             | Residential                           | 23/09/2022 19/09/2022 Submitted    | Retirement Home                               |
| FBABCEB5 NF23/000817             | Residential                           | 23/09/2022 20/09/2022 Submitted    | Nursing Care Centre                           |

! If you are an administrator or team leader at the organisation level, you will see a list of all in-draft and completed notifications for your organisation. If you are an administrator or team leader for only your outlet, you will see a list of all draft and completed notifications for your outlet. Drafts will be deleted after 60 days.

5. You can now view and navigate through the draft or submitted notifications using the **NEXT** and **Previous** buttons.

| Your details                                    | Incident details                                                  | People involved                                                     | Action taken                                              |                          |       |      |
|-------------------------------------------------|-------------------------------------------------------------------|---------------------------------------------------------------------|-----------------------------------------------------------|--------------------------|-------|------|
|                                                 |                                                                   |                                                                     |                                                           |                          |       |      |
| Vour d                                          | ataila                                                            |                                                                     |                                                           |                          |       |      |
| rour de                                         | etans                                                             |                                                                     |                                                           |                          |       |      |
|                                                 |                                                                   |                                                                     |                                                           |                          |       |      |
| First name:                                     |                                                                   |                                                                     |                                                           | Bob                      |       |      |
| Last name:                                      |                                                                   |                                                                     |                                                           | Smith                    |       |      |
| Position/Role                                   | at provider:                                                      |                                                                     |                                                           | Nurse                    |       |      |
| Enter best co                                   | intact email ID:                                                  |                                                                     |                                                           |                          |       |      |
| Work:                                           |                                                                   |                                                                     |                                                           |                          |       |      |
| Mobile:                                         |                                                                   |                                                                     |                                                           |                          |       |      |
| Outlet:                                         |                                                                   |                                                                     |                                                           | Aged Care Services       |       |      |
| Select the se<br>Approved Pr                    | tting the incident be<br>ovider:                                  | eing reported occurre                                               | d in:                                                     | Residential Care         |       |      |
| Residential A                                   | ged Care Facility:                                                |                                                                     |                                                           | 3564 'Aged Care Services |       |      |
| I acknowledg                                    | e that I have read a                                              | and understood the N                                                | lotice of Collection                                      | x Yes                    |       |      |
| I acknowledg<br>individuals id<br>Collection or | e that I have made<br>entified in this form<br>they are aware the | all reasonable steps<br>have been provided<br>contents of Notice of | to ensure that the<br>with the Notice of<br>f Collection: | Yes                      |       |      |
|                                                 |                                                                   |                                                                     |                                                           |                          | CLOSE | NEXT |

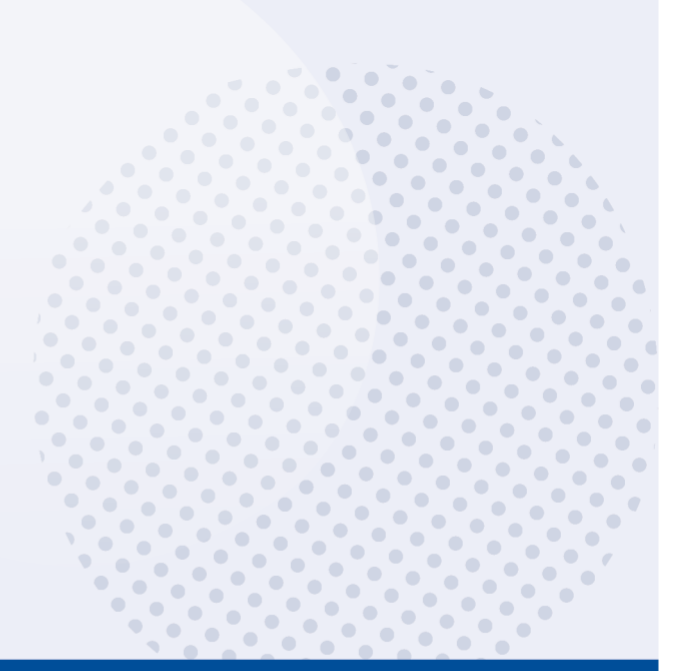

#### Editing or deleting draft SIRS notices

Administrators, team leaders, and staff members can edit or delete draft SIRS notices based on their permissions. Refer to the <u>SIRS functions and roles</u> section of this guide for more information.

- 1. Log in to the My Aged Care Service and Support Portal.
- 2. From the home screen of the My Aged Care Service and Support Portal, select the SIRS Notice tile.

| 1800 836 799 Mon-Fri Barn - Rpm Sat 10am - 2pm Welcome Charles from Aussie Aged Care |                                   |                        |                           |  |
|--------------------------------------------------------------------------------------|-----------------------------------|------------------------|---------------------------|--|
| Service and Support Portal                                                           |                                   |                        | Logou                     |  |
| Welcome Charles                                                                      |                                   |                        |                           |  |
|                                                                                      | <b>Find a client</b>              | Review requests        | Tasks and notifications   |  |
| Service reformate                                                                    | 0101_<br>Retrieve a referral code | Reskformal care        | Wr Aged Care interactions |  |
| Records and documents                                                                | 전 다<br>전 전<br>Quality indicators  | Form submission portal | SIRS Notice               |  |
| Gövenment Provider Management System                                                 |                                   |                        |                           |  |

3. Select the View and update existing notices tile.

| Australian Government<br>Aged Care Quality and S | afety Commission                 |                                  | SIRS Notice | Welcome Charles<br>Logout |
|--------------------------------------------------|----------------------------------|----------------------------------|-------------|---------------------------|
| Welcome Ch                                       | arles                            |                                  |             |                           |
|                                                  | View and update existing notices | <b>i</b><br>Help and information |             |                           |
|                                                  | Ś                                |                                  |             |                           |
| Submit new notice                                | Follow ups                       |                                  |             |                           |

4. Use the search fields and the FILTER button near the top of the page to search for the appropriate SIRS notice. Once you have found the appropriate draft notice in the table, you can select the pencil symbol to edit the draft notice.

| Australian Governn<br>Aged Care Quality a | nent<br>nd Safety Commission |                                                                                                    | Welcome<br>SIRS Notice                             |
|-------------------------------------------|------------------------------|----------------------------------------------------------------------------------------------------|----------------------------------------------------|
| Home   View and update exist              | ting SIRS notice(s)          |                                                                                                    |                                                    |
| Search by                                 |                              |                                                                                                    | $\oslash$                                          |
| Incident ID                               | Service name                 | Affected care recipient first name                                                                                                    |                                                    |
| Affected care recipient last              | name                         |                                                                                                    |                                                    |
| Status is Draft FILTER CLEAR              |                              |                                                                                                    |                                                    |
|                                           |                              |                                                                                                    | EXPORT FILE<br>1 to 50 out of 176 matching results |
| Incident ID Case ID                       | Care type                    | Submission date     Oncident date     Oncident date     Oncid | vice name                                          |
| <u>14B86454</u>                           | Residential Jane             | 25/08/2022 Draft Reti                                                                                                    | irement Home                                       |

The process for editing a draft notice is similar to creating a new notice. Refer to the <u>Submitting a</u> <u>new SIRS notice</u> section of this guide for more information.

! If you are an administrator or team leader at the organisation level, you will see a list of all in-draft and completed notifications for your organisation. If you are an administrator or team leader for only your outlet, you will see a list of all draft and completed notifications for your outlet. Drafts will be deleted after 60 days.

5. Draft notices can also be deleted by selecting the bin symbol to the right of the notice.

| Australian Gov<br>Aged Care Qual | ernment<br>ity and Safety Commission  | Wekcome<br>SIRS Notice                                                                                    |
|----------------------------------|---------------------------------------|----------------------------------------------------------------------------------------------------|
| me   View and update             | existing SIRS notice(s)               |                                                                                                    |
| Search by                        |                                       |                                                                                                    |
| Incident ID                      | Service name                          | Affected care recipient first name                                                                        |
| Affected care recipient          | last name                             |                                                                                                    |
| MODIFY FILTER OPTI               | ONS CLEAR FILTERS                     |                                                                                                    |
| Status is Draft                  |                                       |                                                                                                    |
| FILTER CLEAR                     | ]                                     |                                                                                                    |
|                                  |                                       | EXPORT                                                                                                    |
| Incident ID Case                 | ID Care type 🗢 Affected care recipier | 1 to 50 out of 176 matching     Submission date      Incident date     Status     Service name     Action |
| 14B86454                         | Residential Jane                      | 25/08/2022 Draft Retirement Home 🖉 🕼                                                                      |

6. A pop-up will appear, prompting you to confirm your deletion. Select **OK** to delete the draft notice.

| Are you sure you want to delete the notice for UAT Resi service test? Select OK to proceed with deletion of notice or<br>Back to view the notice. |  |
|----------------------------------------------------------------------------------------------------|--|
| OK BACK                                                                                                    |  |

#### Finding SIRS notices using the basic and advanced searches

- 1. Log in to the My Aged Care Service and Support Portal.
- 2. From the home screen of the My Aged Care Service and Support Portal, select the SIRS Notice tile.

| 1800 836 799 Mon-Fri Sam - Spm Sat 18am - 2pm Welcome Charles from Aussie Aged Care |                                   |                        |                           |  |
|-------------------------------------------------------------------------------------|-----------------------------------|------------------------|---------------------------|--|
| Service and Support Portal                                                          |                                   |                        | Logout                    |  |
| Welcome Charles                                                                     |                                   |                        |                           |  |
| <b>ZÞ</b> 2                                                                         | <b>Find a client</b>              | Review requests        | Tasks and notifications   |  |
| Service reformate                                                                   | 0101_<br>Retrieve a referral code | Residential care       | Uy Aged Care interactions |  |
| Reports and documents                                                               | 전 다<br>전 전<br>Quality indicators  | Form submission portal | SIRS Notice               |  |
| Government Provider Management System                                               |                                   |                        |                           |  |

3. Select the View and update existing notices tile.

| Australian Government<br>Aged Care Quality and S | afety Commission                 |                                  | SIRS Notice | Welcome Charles<br>Logout |
|--------------------------------------------------|----------------------------------|----------------------------------|-------------|---------------------------|
| Welcome Ch                                       | arles                            | 1                                |             |                           |
|                                                  | View and update existing notices | <b>i</b><br>Help and information |             |                           |
|                                                  | Ś                                |                                  |             |                           |
| Submit new notice                                | Follow ups                       |                                  |             |                           |

4. To perform a basic search, type the appropriate terms into either of the Incident ID, Service name, Affected care recipient first name, or Affected care recipient last name input field(s).

5. Then select the **FILTER** button to filter the list of SIRS notices using your terms. The results of your basic search will appear in the table below.

| ne   View and update existin                          | ng SIRS notice(s) |                                    |           |
|-------------------------------------------------------|-------------------|------------------------------------|-----------|
|                                                       |                   |                                    |           |
|                                                       |                   |                                    |           |
|                                                       |                   |                                    |           |
| Search by                                             |                   |                                    | $\oslash$ |
| Search by                                             | Sepire name       | Affected care recipient first name | Ø         |
| Search by                                             | Service name      | Affected care recipient first name |           |
| Search by Incident ID Affected care recipient last na | Service name      | Affected care recipient first name | $\odot$   |
| Search by Incident ID Affected care recipient last na | Service name      | Affected care recipient first name | $\odot$   |

Additionally, to clear a basic search, select the **CLEAR** button.

| arch by                      |              |                                    |         |
|------------------------------|--------------|------------------------------------|---------|
| arch by                      |              |                                    |         |
|                              |              |                                    | $\odot$ |
| ent ID                       | Service name | Affected care recipient first name |         |
|                              |              |                                    |         |
| ted care recipient last name |              |                                    |         |
| IVANCED SEARCH CLEAR FILT    | ERS          |                                    |         |
| IVANCED SEARCH CLEAR FILT    | ERS          |                                    |         |

6. To perform an advanced search, select the **ADVANCED SEARCH** button.

| Aged Care Quality and Safety Commi         | ssion        |                                    | SIRS Notice |           |
|--------------------------------------------|--------------|------------------------------------|-------------|-----------|
| MARKA                                      |              |                                    |             |           |
| ne   View and update existing SIRS notice( | s)           |                                    |             |           |
|                                            |              |                                    |             |           |
|                                            |              |                                    |             |           |
| Search by                                  |              |                                    |             | $\oslash$ |
|                                            |              |                                    |             |           |
| Incident ID                                | Service name | Affected care recipient first name |             |           |
| Affected care recipient last name          |              |                                    |             |           |
|                                            | ٦            |                                    |             |           |
| ADVANCED SEARCH CLEAR FILTERS              |              |                                    |             |           |

A pop-up window will appear. Use the drop-down menu to select the advanced filter you wish to use, then select the **ADD FILTER** button to reveal the input field for that filter.

| Search notifica     | tions                               | x  |
|---------------------|-------------------------------------|----|
| Notifications       |                                     |    |
|                     | ADD FILTER SAVE FILTER CLEAR FILTER |    |
| 0 of 7 filters used | FILTER CANC                         | EL |

7. In the newly revealed input field for your chosen filter, input your chosen terms. For some filters, terms are selected from a drop-down menu. For other filters, terms are typed into the input field. Once you have inputted your terms, select the **FILTER** button to begin your advanced search using your chosen filters and terms.

| Search notifica      | itions                 |              | ×   |
|----------------------|------------------------|--------------|-----|
| Notifications        |                        |              |     |
|                      | ADD FILTER SAVE FILTER | CLEAR FILTER |     |
| 1 of 7 filters used  |                        |              |     |
| Psychological impact | • (11)                 | FILTER       | CEL |

Up to seven filters can be added together by repeating steps seven and eight. Filters can also be deleted by selecting the bin icon on the right-hand side of the filer.

8. After selecting **FILTER** the popup will close, and your results will appear in the table below. To clear an advanced search, select the **CLEAR FILTERS** button.

| Australian Government<br>Aged Care Quality and Sa | fety Commission |                                    | SIRS Notice | Welcome Jane<br>Logout |
|---------------------------------------------------|-----------------|------------------------------------|-------------|------------------------|
| ome   View and update existing S                  | SIRS notice(s)  |                                    |             |                        |
| Search by                                         | Service name    | Affected care recipient first name |             |                        |
| Affected care recipient last nam                  |                 |                                    |             |                        |
| FILTER CLEAR                                      |                 |                                    |             |                        |

•

•

•

•

• • 

> ٠

• ٠ • ۲

.... ٠ .. 

.. • 

•••

•

• 

• .. ٠

٠ •

•

٠ •

• • • • ٠ 

٠ • 

...

•

•• ..

•

#### Exporting a list of draft SIRS notices

If you are an Organisation Administrator, you will be able to export a list of draft SIRS notices. Outlet Administrators and staff, however, cannot export draft SIRS notices.

- 1. Log in to the My Aged Care Service and Support Portal.
- 2. From the home screen of the My Aged Care Service and Support Portal, select the SIRS Notice tile.

| 1800 836 799 Mon-Fri 8am - 8pm Sat 10am - 2pr<br>Service and Support Portal | n                        | w                      | elcome Charles from Aussie Aged Care |
|-----------------------------------------------------------------------------|--------------------------|------------------------|--------------------------------------|
| Welcome Charles                                                             |                          |                        |                                      |
|                                                                             | 8                        |                        | Ś                                    |
| 4                                                                           | Find a client            | Review requests        | Tasks and notifications              |
|                                                                             | 0101_                    |                        | Ţ                                    |
| Service referrals                                                           | Retrieve a referral code | Residential care       | My Aged Care interactions            |
|                                                                             | মুম<br>মৃত               | •                      | !                                    |
| Reports and documents                                                       | Quality indicators       | Form submission portal | SIRS Notice                          |
| Government Provider Management System                                       |                          |                        |                                      |

3. Select the View and update existing notices tile.

| Australian Government<br>Aged Care Quality and S | afety Commission |                             | SIRS Notice | Welcome Charles<br>Logout |  |
|--------------------------------------------------|------------------|-----------------------------|-------------|---------------------------|--|
| Welcome Ch                                       | arles            | <b>Help and information</b> |             |                           |  |
| Submit new notice                                | Follow ups       |                             |             |                           |  |

4. Select the **EXPORT FILE** button on the right-hand side of the page. If this button is not visible, check your permissions as it will only be visible for Organisation Administrators.

| ome   View an | d update existin    | g SIRS notice(s | ))                      |   |                 |       |                    |           |                     |            |
|---------------|---------------------|-----------------|-------------------------|---|-----------------|-------|--------------------|-----------|---------------------|------------|
| Search        | ı by                |                 |                         |   |                 |       |                    |           |                     | Ø          |
| Incident ID   |                     |                 | Service name            |   | Affected care   | e rei | cipient first name | 9         |                     |            |
| Affected care | e recipient last na | ame             |                         |   |                 |       |                    |           |                     |            |
| ADVANCED      | SEARCH              | LEAR FILTERS    | ]                       |   |                 |       |                    |           |                     |            |
| FILTER        | CLEAR               |                 |                         |   |                 |       |                    |           |                     |            |
|               |                     |                 |                         |   |                 |       |                    |           | 1 to 50 out of 22   | EXPORT FIL |
| Incident ID   | Case ID             | Care type       | Affected care recipient | 0 | Submission date | 0     | Incident date      | Status 🗢  | Service name        | 🗢 Actio    |
| 996FBA80      | NF23/000825         | Residential     |                         |   | 23/09/2022      |       | 19/09/2022         | Submitted | Retirement Home     |            |
| FBABCEB5      | NF23/000817         | Residential     |                         |   | 23/09/2022      |       | 20/09/2022         | Submitted | Nursing Care Centre |            |

**5.** A .csv file will be automatically downloaded to your computer with the following name format:

"DraftNotices\_" + "YYYY" + "MM" + "DD" + "hhmmss" + "#" + ".csv".

For example, "DraftNotices\_202206101504556.csv" (where "hh" is 24hr time).

The file contains the following information about each draft SIRS notice as a table:

- a) Notification status
- b) Care Type
- c) Service name
- d) Date/time incident reported
- e) Date/time incident occurred
- f) Incident type
- g) Affected care recipient first name
- h) Affected care recipient last name
- i) Psychological impact
- j) Physical impact
- k) Provider determined priority level

Use Microsoft Excel or an equivalent spreadsheet editor to open the .csv file.

! Please note: .csv files cannot store anything beyond numbers and text. If you edit a .csv file in Excel, and then use any of Excel's formatting or formula tools, you must **save as** an .xlsx file to keep your changes.

#### Viewing SIRS follow-up notifications

- 1. Log in to the My Aged Care Service and Support Portal.
- 2. From the home screen of the My Aged Care Service and Support Portal, select the SIRS Notice tile.

| 1800 836 799 Mon-Fri 8am - 8pm Sat 10am - 2p | m                        | w                      | elcome Charles from Aussie Aged Care |
|----------------------------------------------|--------------------------|------------------------|--------------------------------------|
| Service and Support Portal                   |                          |                        | Lo                                   |
| Welcome Charles                              |                          |                        |                                      |
| <b>4</b> 5                                   | Find a client            | Review requests        | Tasks and notifications              |
|                                              | 0101_                    |                        | Ţ.                                   |
| Service referrals                            | Retrieve a referral code | Residential care       | My Aged Care interactions            |
|                                              | <u>ସ</u> ପ<br>ସ          |                        | !                                    |
| Reports and documents                        | Quality indicators       | Form submission portal | SIRS Notice                          |
| Covernment Provider Management System        |                          |                        |                                      |

3. Select the Follow ups tile.

| Australian Government<br>Aged Care Quality and S | afety Commission                 | \$                   | SIRS Notice | Welcome Charles<br>Logout |
|--------------------------------------------------|----------------------------------|----------------------|-------------|---------------------------|
| Welcome Ch                                       | arles                            |                      |             |                           |
|                                                  | View and update existing notices | Help and information |             |                           |
|                                                  | Ś                                |                      | -           |                           |
| Submit new notice                                | Follow ups                       |                      |             |                           |

4. To search for a specified follow up, input search terms into the **Incident ID**, or **Service name** search fields, and select the **FILTER** button. The results will be listed in the table below.

Once you have found the appropriate follow-up in the table, select the name of the follow-up under the **Category** column to view it.

| Australia<br>Aged Car | an Government<br>re Quality and Safety Commission |                                                                            | SIRS Notice             | Welcome Jai  |
|-----------------------|---------------------------------------------------|----------------------------------------------------------------------------|-------------------------|--------------|
| lome   Follow ups     | ;                                                 |                                                                            |                         |              |
|                       |                                                   |                                                                            |                         |              |
|                       |                                                   |                                                                            |                         |              |
| Search b              | ру                                                |                                                                            |                         | ×            |
| Incident ID           | Service nam                                       | ie                                                                         |                         |              |
| FILTER                | LEAR                                              |                                                                            |                         |              |
|                       |                                                   |                                                                            |                         |              |
|                       |                                                   |                                                                            | 1 to 50 out of 281 matc | hing results |
| Received              | Category                                          | Description                                                                |                         |              |
| 07/06/2022            | Priority 1 Draft Reminder                         | You have a Priority 1 notification in draft status for more than 24 hours. |                         |              |
|                       |                                                   | Date created: 07/06/2022<br>Incident ID: 714D78BA                          |                         |              |
| 07/06/2022            | Priority 1 Draft Reminder                         | You have a Priority 1 notification in draft status for more than 24 hours. |                         |              |
|                       |                                                   | Date created: 07/06/2022                                                   |                         |              |

! If you are an administrator or team leader you will be able to view all follow up emails concerning cases relevant to your organisation and outlet respectively. Staff members can only view follow ups concerning draft notifications created by themselves.

**5.** A pop-up window will appear, detailing the chosen follow-up. When you have finished reading the follow-up, select the **CLOSE** button.

| Draft reminder received on 07/06/2022                                                                                                    |
|----------------------------------------------------------------------------------------------------|
| Australian Government         Aged Care Quality and Safety Commission         07/06/2022 12:00:20 AM         This email is about a Priority 1 SIRS notification that you started.         Incident ID: 714D78BA         Notification status: Draft         This is a reminder that the above-mentioned notification has been in draft status for the last 24 hours and is yet to be completed. Please note that Priority 1 notifications must be submitted within 24 hours of you becoming aware of the incident. The notification will be removed if in draft status after 60 days from its initial start date.         Please ignore this automated reminder if you have already submitted the notification.         For security reasons this email does not contain personal information.         To access the draft, please log onto the My Aged Care Provider Portal. For more information on SIRS, visit the Aged Care Quality and Safety Commission's websile or contact sirk@acedcarequality gov au. |
| Sincerely<br>SIRS Team<br>Serious Incident Response Assessment<br>Aged Care Quality and Safety Commission<br>GPO Box 9819 In Your Capital City<br>E: sirs@agedcarequality.gov.au                                                                                                    |

6. You can also use the **Follow ups** page to easily create a new SIRS notice. Select the **NEW SIRS NOTICE** button at the bottom of the page to begin creating a new notice.

For more information, please refer to the <u>Submitting a new SIRS notice</u> section of this guide.

| Search     | hv                               |                                                                                                    |                                  |
|------------|----------------------------------|----------------------------------------------------------------------------------------------------|----------------------------------|
| Ocaron     | by                               |                                                                                                    | 1 to 3 out of 3 matching results |
| Received   | Category                         | Description                                                                                                    |                                  |
| 07/06/2022 | <u>Priority 1 Draft Reminder</u> | You have a Priority 1 notification in draft status for more than 24 hours.<br>Date created: 07/06/2022<br>Incident ID: 714D78BA |                                  |
| 07/06/2022 | Priority 1 Draft Reminder        | You have a Priority 1 notification in draft status for more than 24 hours.<br>Date created: 07/06/2022<br>Incident ID: 714D78BA |                                  |
| 06/06/2022 | Priority 1 Draft Reminder        | You have a Priority 1 notification in draft status for more than 24 hours.<br>Date created: 06/06/2022<br>Incident ID: 714D78BA |                                  |
|            |                                  |                                                                                                    | NEW SIRS NOTICE                  |

! Follow-ups concerning drafts will remain in your list for 60 days, after which they will be deleted.

# Uploading multiple SIRS notices at once

Organisation and outlet administrators can **bulk upload** multiple Priority 2 SIRS notices at once. The bulk upload function does not support SIRS notices that contain multiple offenders or Priority 1 incidents.

- 1. Log in to the My Aged Care Service and Support Portal.
- 2. From the home screen of the My Aged Care Service and Support Portal, select the SIRS Notice tile.

| 1800 836 799 Mon-Fri 8am - 8pm Sat 10am - 2p | m                        | w                      | elcome Charles from Aussie Aged Care |
|----------------------------------------------|--------------------------|------------------------|--------------------------------------|
| Service and Support Portal                   |                          |                        | Logout                               |
| Welcome Charles                              |                          |                        |                                      |
| ch                                           | A first                  |                        | Ś                                    |
| <u>~~</u>                                    | 0101_                    |                        |                                      |
| Service referrals                            | Retrieve a referral code | Residential care       | My Aged Care interactions            |
|                                              | <u>ସ</u> ୍ଥ<br>ସ୍ଥ       |                        | !                                    |
| Reports and documents                        | Quality indicators       | Form submission portal | SIRS Notice                          |
| Government Provider Management System        |                          |                        |                                      |

3. Select the **Bulk Upload** tile. The bulk upload page lists previous bulk uploads in the table below.

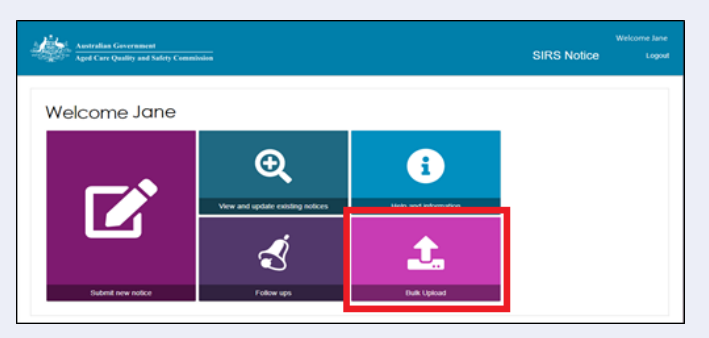

4. Bulk uploads need to be validated before they can be inputted into the system. To view the validation status of previously performed bulk upload, select the magnifying glass symbol to the right of an upload.

| Australian Governm<br>Aged Care Quality a                                                                                                    | nent<br>nd Safety Commission                                                                                                    |                                                              |                           | SIR                       | <sup>Welcome</sup><br>S Notice | Logo                          |
|----------------------------------------------------------------------------------------------------|----------------------------------------------------------------------------------------------------|--------------------------------------------------------------|---------------------------|---------------------------|--------------------------------|-------------------------------|
| Home   View and update exist                                                                                                    | ting SIRS notice(s)   Bulk Upload                                                                                                  |                                                              |                           |                           |                                |                               |
| ulk SIRS Notic                                                                                                    | ce upload                                                                                                    |                                                              |                           |                           |                                |                               |
| How to upload I<br>To upload multiple SIRS notic<br>can then be uploaded using 1<br>Choose File No file chosen<br>Once processed, draft SIRS:<br>CONTINUE<br>File upload log | multiple SIRS notic<br>bes please complete the details req<br>he Browse function below.<br>Includes will be ready for you to revie | eS<br>uired in the bulk SIRS not<br>ew and submit from "View | lice upload templates for | r Residential Care and/or | In-Home Care.                  | Templates<br>matching results |
| Status                                                                                                    | File name                                                                                                    | Upload date                                                  | Uploaded by               | Number of notices         | C Errors                       | Action                        |
| Processed                                                                                                    | Example_SIRS_Bulk_1                                                                                                    | 05 Jun 2022                                                  | Jane Citizen              | 1                         | 0                              |                               |
| Processed                                                                                                    | Example_SIRS_Bulk_2                                                                                                    | 05 Jun 2022                                                  | Jack Administrator        | 0                         | 0                              | ۹                             |
| Processed with errors                                                                                                    | Example_SIRS_Bulk_3                                                                                                    | 06 May 2022                                                  | Harriet Team Leader       | r 1                       | 1                              | ۹                             |
| Processed with errors                                                                                                    | Example_SIRS_Bulk_4                                                                                                    | 06 May 2022                                                  | Michael Staff Memb        | er 1                      | 1                              | ۹                             |
|                                                                                                    |                                                                                                    |                                                              |                           |                           |                                |                               |

5. Bulk uploads need to adhere to the provided template to be successfully processed. Before starting any bulk upload, you must first download the SIRS notice upload template. For residential aged care services, click the **Residential Care** link to download the corresponding template.

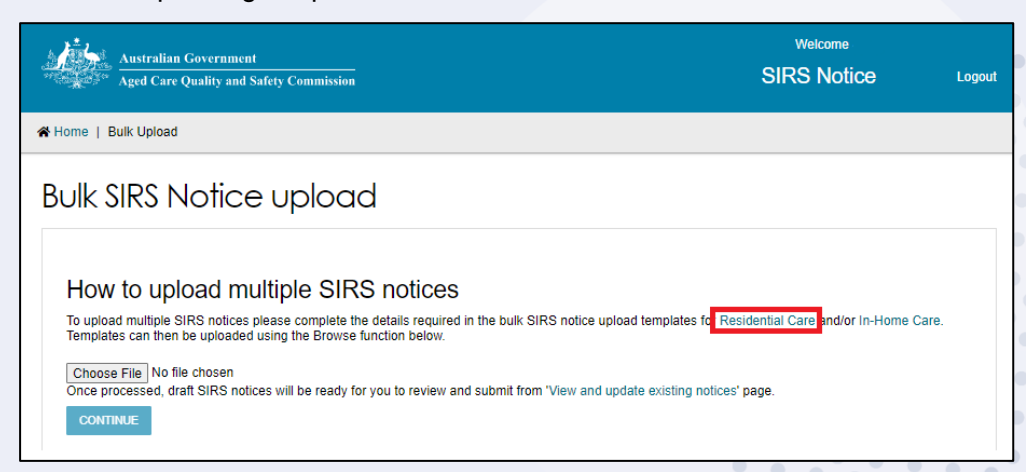

6. An .xlsx file will be downloaded to your computer called SIRS\_template\_resi. Open the file and begin inputting the details of your SIRS notice(s). Each row within the file will produce a unique single SIRS notice and contains 87 columns which need to be considered.

Some of the columns contain data validation, prompting you to pick an option from a drop-down menu. In such cases, typing in invalid information will prevent you from saving the file.

| AutoSave 💽 🗄                       | <b>19</b> . C . 9                | B ~ ≐                                                                   | SIRS_BULKUPLOAD.                                                                        | dsx =                           | ♀ Search             |                                                               | 1111 × 11                        |                                                  | ॼ - □                                                                                                    | ×                             |
|------------------------------------|----------------------------------|-------------------------------------------------------------------------|-----------------------------------------------------------------------------------------|---------------------------------|----------------------|---------------------------------------------------------------|----------------------------------|--------------------------------------------------|----------------------------------------------------------------------------------------------------|-------------------------------|
| File Home Ins                      | sert Draw                        | Page Layout                                                             | Formulas Dat                                                                            | a Review V                      | riew Help I          | HPE Content Manager Team                                      |                                  | l                                                | 🕆 Share 🛛 🖓 Comment                                                                                                    | ts                            |
| Paste 🖋 B I                        | <b>~</b>  11<br><u>∪</u> ~   ⊞ ~ | ▲ ~ <u>A</u> ~ ≡                                                        | = =   ≫~<br>= =   = =                                                                   | 란 Wrap Text<br>臣 Merge & Center | ~ \$~% 9             | <ul> <li>Conditional Format<br/>Formatting ~ Table</li> </ul> | as Cell<br>Styles                | t Sort & Find & Idea                             | s Sensitivity                                                                                                    |                               |
| Clipboard 🕞                        | Font                             | F31                                                                     | Align#                                                                                  | ient                            | S Numbe              | r 🗇 Styles                                                    | Cells                            | Editing Idea                                     | s Sensitivity                                                                                                    | ^                             |
| A2 🔻 i                             | $\times  \checkmark  f_{\rm x}$  |                                                                         |                                                                                         |                                 |                      |                                                               |                                  |                                                  |                                                                                                    | ۷                             |
| A                                  | В                                | с                                                                       | D                                                                                       | E                               | F                    | G                                                             | н                                | 1                                                | J                                                                                                    |                               |
| Your details - First Yo<br>name na | our details - Last<br>ime        | Your details -<br>Position/Role at<br>Residential Aged<br>Care Facility | Your details -<br>Contact numbers<br>At least one contact<br>number is<br>required.Work | Your details - Mobile           | Your details - Email | Your details - Outlet                                         | Your details - Approved Provider | Your details - Residential Aged Care<br>Facility | Your details - I Your d<br>acknowledge that I have<br>have read and ensur<br>understood the identi<br>Notice of Collection provi<br>Collec | dt<br>re<br>tifi<br>idt<br>en |
| 2 3                                |                                  |                                                                         |                                                                                         |                                 |                      |                                                               |                                  |                                                  |                                                                                                    |                               |
| 4                                  |                                  |                                                                         |                                                                                         |                                 |                      |                                                               |                                  |                                                  |                                                                                                    | -                             |
| 6                                  |                                  |                                                                         |                                                                                         |                                 |                      |                                                               |                                  |                                                  |                                                                                                    |                               |
| 8                                  |                                  |                                                                         |                                                                                         |                                 |                      |                                                               |                                  |                                                  |                                                                                                    |                               |
| 9 10                               |                                  |                                                                         |                                                                                         |                                 |                      |                                                               |                                  |                                                  |                                                                                                    |                               |
| 11 12                              |                                  |                                                                         |                                                                                         |                                 |                      |                                                               |                                  |                                                  |                                                                                                    | -                             |
| 13                                 |                                  |                                                                         |                                                                                         |                                 |                      |                                                               |                                  |                                                  |                                                                                                    |                               |
| 15                                 |                                  |                                                                         |                                                                                         |                                 |                      |                                                               |                                  |                                                  |                                                                                                    |                               |
| 17                                 |                                  |                                                                         |                                                                                         |                                 |                      |                                                               |                                  |                                                  |                                                                                                    |                               |
| 18                                 |                                  |                                                                         |                                                                                         |                                 |                      |                                                               |                                  |                                                  |                                                                                                    | -                             |
| 20                                 |                                  |                                                                         |                                                                                         |                                 |                      |                                                               |                                  |                                                  |                                                                                                    |                               |
| Temp                               | alate (+)                        |                                                                         |                                                                                         |                                 |                      |                                                               |                                  |                                                  |                                                                                                    |                               |
| Ready 💿                            |                                  |                                                                         |                                                                                         |                                 |                      |                                                               |                                  | III II                                           | + 809                                                                                                    | %                             |

! The maximum file size is 5mb (roughly 500 filled rows).

Please note: when filling out the .xlsx file, you must NOT copy / paste any rows or columns. Doing so may break the data validation rules, causing your bulk upload file to be invalid.

7. Once you have filled out the .xlsx. file save the file with a unique name, this will help you find the file later. Then select the **Choose File** button on the bulk upload page.

| Australian Government<br>Aged Care Quality and Safety Commission                                                                                           | Welcome<br>SIRS Notice                                       | Logout |
|----------------------------------------------------------------------------------------------------|--------------------------------------------------------------|--------|
| ★ Home   Bulk Upload                                                                                                    |                                                              |        |
| Bulk SIRS Notice upload                                                                                                    |                                                              |        |
|                                                                                                    |                                                              |        |
| How to upload multiple SIRS notices                                                                                                    |                                                              |        |
| To upload multiple SIRS notices please complete the details required in the bulk SIRS n<br>Templates can then be uploaded using the Browse function below. | otice upload templates for Residential Care and/or In-Home ( | Care.  |
| Choose File No file chosen<br>Once processed, draft SIRS notices will be ready for you to review and submit from "Viet                                     | w and update existing notices' page.                         |        |
| CONTINUE                                                                                                    |                                                              |        |
|                                                                                                    |                                                              |        |

8. A file explorer pop-up box will open, prompting you to search for and select the .xlsx file you just filled out. Find and open the file using the popup box. Your selected file will be uploaded. After uploading the file, select the **CONTINUE** button to proceed.

| Australian Government<br>Aged Care Quality and Safety Commission                                                                                                    | Welcome<br>SIRS Notice                   | Logout |
|----------------------------------------------------------------------------------------------------|------------------------------------------|--------|
| A Home   Bulk Upload                                                                                                    |                                          |        |
| Bulk SIRS Notice upload                                                                                                    |                                          |        |
| How to upload multiple SIRS notices                                                                                                    |                                          |        |
| To upload multiple SIRS notices please complete the details required in the bulk SIRS notice upload templates<br>Templates can then be uploaded using the Browse function below. | for Residential Care and/or In-Home Care | Ð.     |
| Choose File No file chosen<br>Once processed, draft SIRS notices will be ready for you to review and submit from 'View and update existing<br>CONTINUE                           | notices' page.                           |        |

**9.** Processing of the file will begin, as indicated by the **Processing** status in the table. Reload the web page after a few minutes to view the results of the processing.

| Australian O<br>Aged Care Q                                                                                               | Sovernment<br>uality and Safety Commission                                                                                                    |                        |                                               | w<br>SIRS                             | elcome<br>Notice   | Logout          |
|----------------------------------------------------------------------------------------------------|----------------------------------------------------------------------------------------------------|------------------------|-----------------------------------------------|---------------------------------------|--------------------|-----------------|
| 🛠 Home   View and upda                                                                                                    | te existing SIRS notice(s)   Bulk Upload                                                                                                    |                        |                                               |                                       |                    |                 |
| Bulk SIRS N                                                                                                    | otice upload                                                                                                    |                        |                                               |                                       |                    |                 |
| How to uplc<br>To upload multiple SII<br>can then be uploaded<br>Choose File No file<br>Once processed, draft<br>CONTINUE | ad multiple SIRS notices<br>R notices please complete the details required in th<br>using the Browse function below.<br>chosen<br>t SIRS notices will be ready for you to review and su | ne bulk SIRS notice up | load templates for R<br>pdate existing notice | esidential Care and/or ir<br>s' page. | n-Home Care. Te    | mplates         |
| File upload lo                                                                                                    | Dg                                                                                                    |                        |                                               |                                       | 1 to 5 out of 5 ma | atching results |
| Status                                                                                                    | File name                                                                                                    | Upload date            | Uploaded by                                   | Number of notices                     | Errors             | Action          |
| Processing                                                                                                    | Memorable_Name_SIRS_Bulk_Upload                                                                                                    | 07 Jun 2022            | Jane Citizen                                  |                                       |                    |                 |

**10.** Once the status changes to **Processed** or **Processed with errors**, select the magnifying glass symbol to view the upload details.

| Australian Government                                                                                                    | ifety Commission                                              |                                                        |                                       | Welcome<br>SIRS                                            | Notice                             |                   |
|----------------------------------------------------------------------------------------------------|---------------------------------------------------------------|--------------------------------------------------------|---------------------------------------|------------------------------------------------------------|------------------------------------|-------------------|
| Home   Bulk Upload                                                                                                    |                                                               |                                                        |                                       |                                                            |                                    |                   |
| Bulk SIRS Notice                                                                                                    | upload                                                        |                                                        |                                       |                                                            |                                    |                   |
| How to upload mu<br>To upload multiple SIRS notices pl<br>uploaded using the Browse function<br>Choose File No file chosen<br>Once processed, draft SIRS notice<br>CONTINUE<br>File upload log | Itiple SIRS notic<br>lease complete the details requin below. | <b>ES</b><br>uired in the bulk SI<br>w and submit from | RS notice upload templates for Reside | intial Care and/or In-Home Care. Templ<br>ge.<br>1 to 10 o | ates can then b<br>ut of 31 matchi | be<br>ing results |
| Status 💠 F                                                                                                    | File name 🛛 🔶                                                 | Upload date 🔹                                          | Uploaded by                           | Number of notices                                          | Errors                             | Action            |
| Processed with errors s                                                                                                    | sirs_template2                                                | 23 Sep 2022                                            | Outlet Admin RR UAT                   | 2                                                          | 2                                  | ۹                 |
| Processed s                                                                                                    | sirs_template3                                                | 23 Sep 2022                                            | Outlet Admin RR UAT                   | 1                                                          | 0                                  | ٩                 |

**11.** Each notice contained within the bulk upload will be listed in a separate row.

Notices with a **Ready for Submission** status possess no errors and can be submitted immediately by selecting the paper airplane symbol on the right-hand side of the notice.

You can also submit all notices which are **Ready for Submission** by selecting the **SUBMIT ALL VALID REPORTS** button.

| pload validation     |           |                    |                         |                 |                  |                                 |
|----------------------|-----------|--------------------|-------------------------|-----------------|------------------|---------------------------------|
|                      |           |                    |                         |                 |                  | 1 to 5 out of 5 matching result |
| Status 4             | Outlet ID | Service name       | Affected care recipient | Uploaded date @ | Uploaded by      | Action                          |
| Ready for Submission | 1-E6-1326 | Aged Care Services |                         | 01 Sep 2022     | Org Admin RR UAT |                                 |
| Submitted            | 1-E6-1326 | Aged Care Services |                         | 01 Sep 2022     | Org Admin RR UAT |                                 |
| Action Required      | 1-E6-1326 | Aged Care Services |                         | 01 Sep 2022     | Org Admin RR UAT |                                 |
| Action Required      | 1-E6-1326 | Aged Care Services |                         | 01 Sep 2022     | Org Admin RR UAT |                                 |
| Action Required      | 1-E6-1326 | Aged Care Services |                         | 01 Sep 2022     | Org Admin RR UAT |                                 |
|                      |           |                    |                         |                 |                  | SUBMIT ALL VALID REPORTS BACK   |

12. Notices with an Action Required status possess errors and must be edited before submission. To edit a draft notice, select the pencil symbol on the right-hand side of the notice.

| Ipload validation                        |           |                    |                         |                 |                  |                                 |
|------------------------------------------|-----------|--------------------|-------------------------|-----------------|------------------|---------------------------------|
|                                          |           |                    |                         |                 |                  | 1 to 5 out of 5 matching result |
| Status                                   | Outlet ID | Service name       | Affected care recipient | Jploaded date 🗇 | Uploaded by      | Action                          |
| <ul> <li>Ready for Submission</li> </ul> | 1-E6-1326 | Aged Care Services | 0                       | 1 Sep 2022      | Org Admin RR UAT |                                 |
| <ul> <li>Submitted</li> </ul>            | 1-E6-1326 | Aged Care Services | 0                       | 1 Sep 2022      | Org Admin RR UAT |                                 |
| Action Required                          | 1-E6-1326 | Aged Care Services | 0                       | 1 Sep 2022      | Org Admin RR UAT | · 🕜 🗊                           |
| Action Required                          | 1-E6-1326 | Aged Care Services | 0                       | 1 Sep 2022      | Org Admin RR UAT |                                 |
| Action Required                          | 1-E6-1326 | Aged Care Services | 0                       | 1 Sep 2022      | Org Admin RR UAT |                                 |
|                                          |           |                    |                         |                 |                  | SUBMIT ALL VALID REPORTS BACK   |

13. After selecting the pencil symbol, you will be taken to the Review & Submit page of the SIRS form, allowing you to review the incomplete or erroneous segments of the notice and submit them individually.

Please refer to <u>Submitting a new SIRS notice</u> for more information regarding this step.

**14.** Duplicates or other erroneous notices can also be removed by selecting the bin symbol on the right-hand side of the notice.

|                                          |           |                    |                                            |                  | 1 to 5 out of 5 matching res |
|------------------------------------------|-----------|--------------------|--------------------------------------------|------------------|------------------------------|
| Status                                   | Outlet ID | Service name       | Affected care recipient      Uploaded date | e 🗢 Uploaded by  | Action                       |
| <ul> <li>Ready for Submission</li> </ul> | 1-E6-1326 | Aged Care Services | 01 Sep 2022                                | Org Admin RR UAT | A C 🔋                        |
| <ul> <li>Submitted</li> </ul>            | 1-E6-1326 | Aged Care Services | 01 Sep 2022                                | Org Admin RR UAT |                              |
| Action Required                          | 1-E6-1326 | Aged Care Services | 01 Sep 2022                                | Org Admin RR UAT |                              |
| Action Required                          | 1-E6-1326 | Aged Care Services | 01 Sep 2022                                | Org Admin RR UAT |                              |
| Action Required                          | 1-E6-1326 | Aged Care Services | 01 Sep 2022                                | Org Admin RR UAT |                              |

! Unsubmitted draft notices, such as those within a bulk upload, will be removed after 60 days.

# Accessing SIRS help and further information

- 1. Log in to the My Aged Care Service and Support Portal.
- 2. From the home screen of the My Aged Care Service and Support Portal, select the SIRS Notice tile.

| 1800 836 799 Mon-Fri 8am - 8pm Sat 10am - 2p | 800 836 799 Mon-Fri 8am - 8pm Sat 10am - 2pm Welcome Charles from Aussie Aged Care |                       |                           |  |  |
|----------------------------------------------|------------------------------------------------------------------------------------|-----------------------|---------------------------|--|--|
| Service and Support Portal                   |                                                                                    |                       | Logout                    |  |  |
| Welcome Charles                              |                                                                                    |                       |                           |  |  |
| Æ                                            | <b>Find a client</b>                                                               | Review requests       | Tasks and notifications   |  |  |
| Service referrals                            | 0101_<br>Retrieve a referral code                                                  | Residential Care      | UV Aged Care interactions |  |  |
|                                              | M<br>M<br>M<br>M                                                                   |                       |                           |  |  |
| Government Provider Management System        | downy wrocadds                                                                     | r um auonissioi polar | -SITCE HOLE               |  |  |

3. Select the Help and information tile.

| Australian Government | afety Commission                 |                      | SIRS Notice | Welcome Charles<br>Logout |  |
|-----------------------|----------------------------------|----------------------|-------------|---------------------------|--|
| Welcome Ch            | arles                            |                      | _           |                           |  |
|                       | View and update existing notices | Help and information |             |                           |  |
| Submit new notice     | Follow ups                       |                      |             |                           |  |

**4.** The various channels for additional help and information will be displayed. Select the links within each information column to navigate to the corresponding information or help resource.

| Contact us                                                                                                    | My Aged Care Resources                                                                                                    | Legislation                                                                                                    |
|----------------------------------------------------------------------------------------------------|----------------------------------------------------------------------------------------------------|----------------------------------------------------------------------------------------------------|
| Contact the Aged Care Quality<br>and Safety Commission about the<br>SIRS, including your obligations<br>under the scheme and any queries<br>you have about previously<br>submitted notifications.<br>sirs@agedcarequality.gov.au<br>For more information about the<br>SIRS, visit<br>www.agedcarequality.gov.au/sirs.<br>For queries relating to the SIRS<br>Submission form, contact the My<br>Aged Care contact centre on 1800<br>200 422. | The My Aged Care (MAC)<br>resources website includes fact<br>sheets, guidelines, quick reference<br>guides and videos.<br>www.health.gov.au/resources/colle<br>ctions/my-aged-care-service-<br>provider-portal-resources | Aged Care Quality and Safety<br>Commission Act 2018<br>Aged Care Act 1997<br>Aged Care Quality and Safety<br>Commission Rules 2018 |

! You can also call the My Aged Care Service Provider and Assessor Helpline on 1800 836 799. If you have a technical issue you can ask the Call Centre staff to escalate your query to the tier 2 team for resolution.